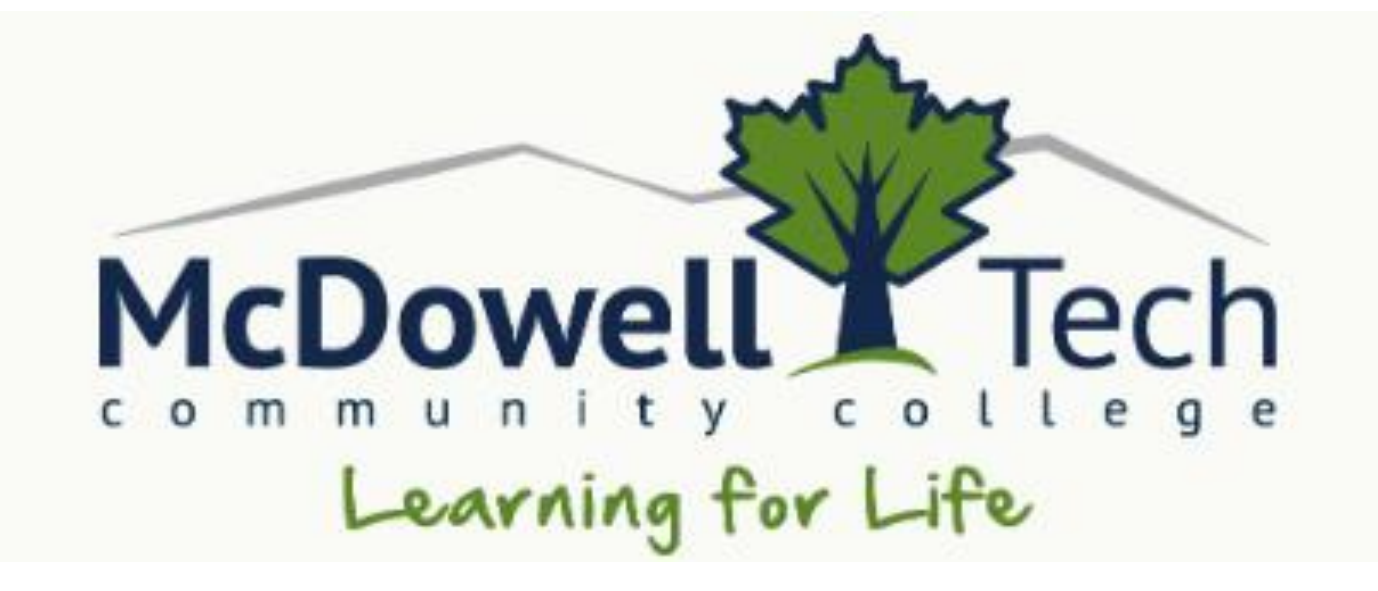

# **SELF-SERVICE**

# **STUDENT GUIDE**

10/14/2022

# Table of Contents

| What is Self-Service?         |    |
|-------------------------------|----|
| Log in to Self Service        |    |
| Plan & Register for Classes   | 4  |
| View Your Progress            | 4  |
| Plan & Schedule               | 6  |
| Print your Schedule           |    |
| Grades                        | 9  |
| Student Finance               | 10 |
| Financial Aid                 | 11 |
| Award Letter                  | 12 |
| Forgot User Name or Password? | 13 |
| User Name                     | 13 |
| Password                      |    |
| Questions?                    |    |

# **Self-Service Student Guide**

# What is Self-Service?

Self-Service is the web interface that allows students to check your degree progress, register for classes, check grades, check financial aid status and awards, and also pay for classes.

# Log in to Self Service

Click **Self-Service** on McDowell Tech homepage (www.mcdowelltech.edu).

| Search Q                                          | WATERMARK OPENLMS GMAIL SELF SERVICE Apply >                     |
|---------------------------------------------------|------------------------------------------------------------------|
| s 🗸 Paying for College 🗸 Car                      | npus Life 🗸 Resources 🗸 About 🗸                                  |
|                                                   |                                                                  |
| Sign In MTCC Self-<br>service                     |                                                                  |
| User name                                         | Enter your user name and password.                               |
| Password                                          | *This is the same as your WebAdvisor<br>login.                   |
| Forgot your <u>user name</u> or <u>password</u> ? | <u>Click here if you forgot your login</u><br><u>credentials</u> |

10/14/2022

# **Plan & Register for Classes**

To plan & register for classes click Student Planning.

| Hello, Welcome to Colleague Self-Service!<br>Choose a category to get started.                                                |                                                                                                    |  |  |  |  |  |
|----------------------------------------------------------------------------------------------------|----------------------------------------------------------------------------------------------------|--|--|--|--|--|
| Student Finance     Here you can view your latest statement and make a payment online.                                        | Financial Aid     Here you can access financial aid data, forms, etc.                                                      |  |  |  |  |  |
| Tax Information<br>Here you can change your consent for e-delivery of tax information.                                        | Banking Information                                                                                                    |  |  |  |  |  |
| Employee<br>Here you can view your tax form consents, earnings statements, banking information, timecards and leave balances. | Student Planning           Here you can search for courses, plan your terms, and schedule & register your course sections. |  |  |  |  |  |
| Grades<br>Here you can view your grades by term.                                                                              | Graduation Overview Here you can view and submit a graduation application.                                                 |  |  |  |  |  |
| Enrollment Verifications     Here you can view and request an enrollment verification.                                        | Transcript Requests     Here you can view and request a transcript.                                                        |  |  |  |  |  |
| Financial Management<br>Here you can view the financial health of your cost centers and your projects.                        |                                                                                                    |  |  |  |  |  |

#### **View Your Progress**

#### Click View your Progress.

Here you can view classes that you are currently in, classes completed, and courses needed.

\*This is also known as your Degree Audit or Degree Evaluation.

| Academics · Student Planning · Planning Overview                                                                                          |                        |                                                                                                    |                                                  |   |
|----------------------------------------------------------------------------------------------------|------------------------|----------------------------------------------------------------------------------------------------|--------------------------------------------------|---|
| Steps to Getting Started           There are many proposition your courses one course         Steps to get you started                    | ed:                    |                                                                                                    | Search for courses                               | Q |
| 1 View Your Progress Start by going to My Progress to see your academic progress in your degree and search for courses. Go to My Progress |                        | an your Degree & Register for Classes<br>xt. take a look at your plan to see what you've a<br>vard your degree.<br><b>to Plan &amp; Schedule</b> | accomplished and register your remaining classes |   |
| Programs                                                                                                    | Cumulative GPA         | Progress                                                                                                    |                                                  |   |
| Continuing Education                                                                                                    |                        |                                                                                                    |                                                  |   |
| Office Administration                                                                                                    | 3.813 (2.000 required) |                                                                                                    |                                                  |   |
| Office Administration (Certificate)                                                                                                    | 3.813 (2.000 required) |                                                                                                    |                                                  |   |
| Office Administration (Diploma)                                                                                                    | 3.813 (2.000 required) |                                                                                                    |                                                  |   |

1.) To add a course to your plan for registration, click the course prefix (e.g. ENG-112).

Requirements **Collapse All** 

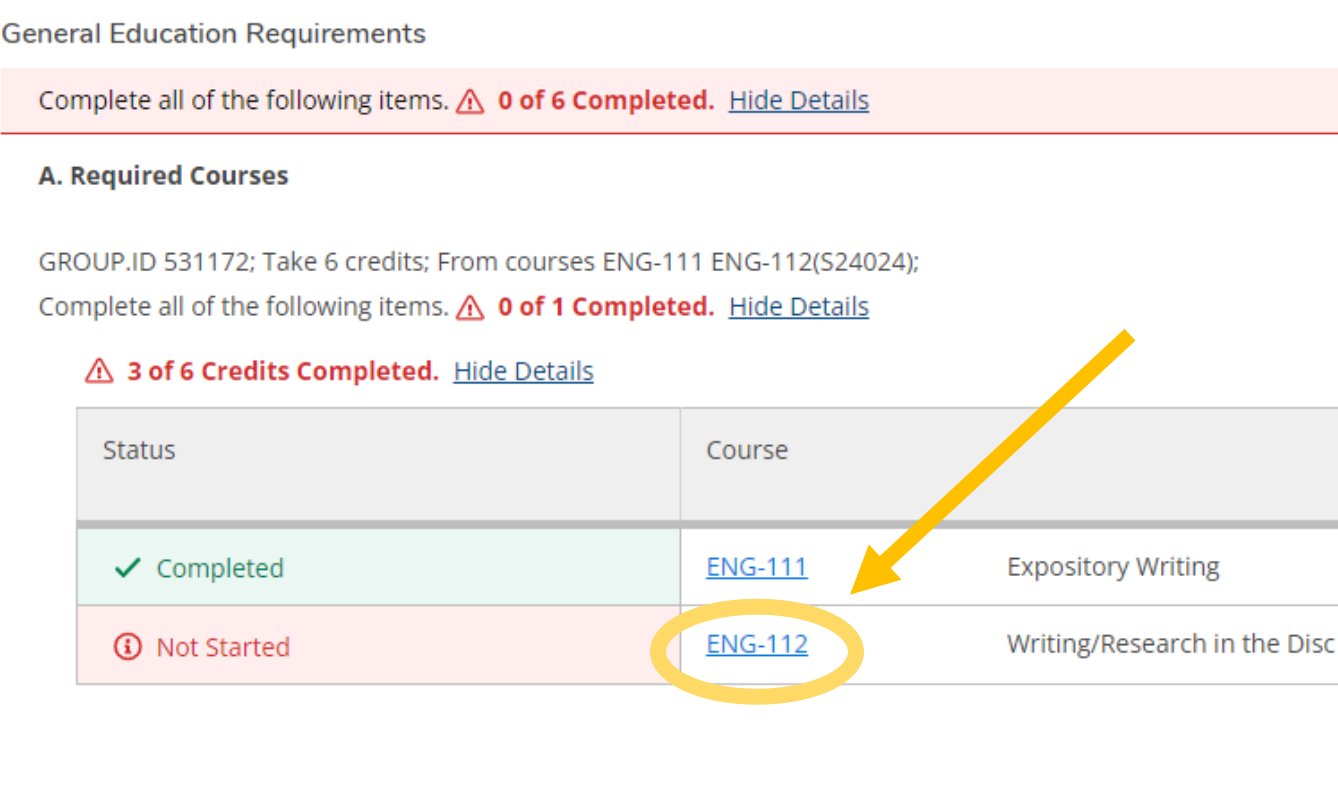

2.) Click **Add Course to Plan** to plan a course for a future term outside of pre-registration period or click "**View Available Sections for** \_\_\_\_\_" to select a specific course section during a pre-registration period.

| Filters Applied: None                                                                                                    |                                                                                                    |
|----------------------------------------------------------------------------------------------------|----------------------------------------------------------------------------------------------------|
| ENG-112 Writing/Research in the Disc (3 Credits)<br>This course, the second in a series of two, introduces research techniques, documentation styles, and writing strategies. Em<br>research findings into documented writing and research projects. Upon completion, students should be able to evaluate an<br>documentation appropriate to various disciplines. | Add Course to Plan<br>phasis is placed on analyzing inform, then and ideas and incorporating<br>d synthesize information from primary and condary sources using |
| Requisites:<br>Take EN Must be completed provide this course.<br>View Available Sections for ENG-112                                                                                                    | ~                                                                                                    |
| Image   Page   Image   Image                                                                                                    |                                                                                                    |

# **3.)** Use the drop down menu to select which term you are planning for registration and click **Add Course to Plan.**

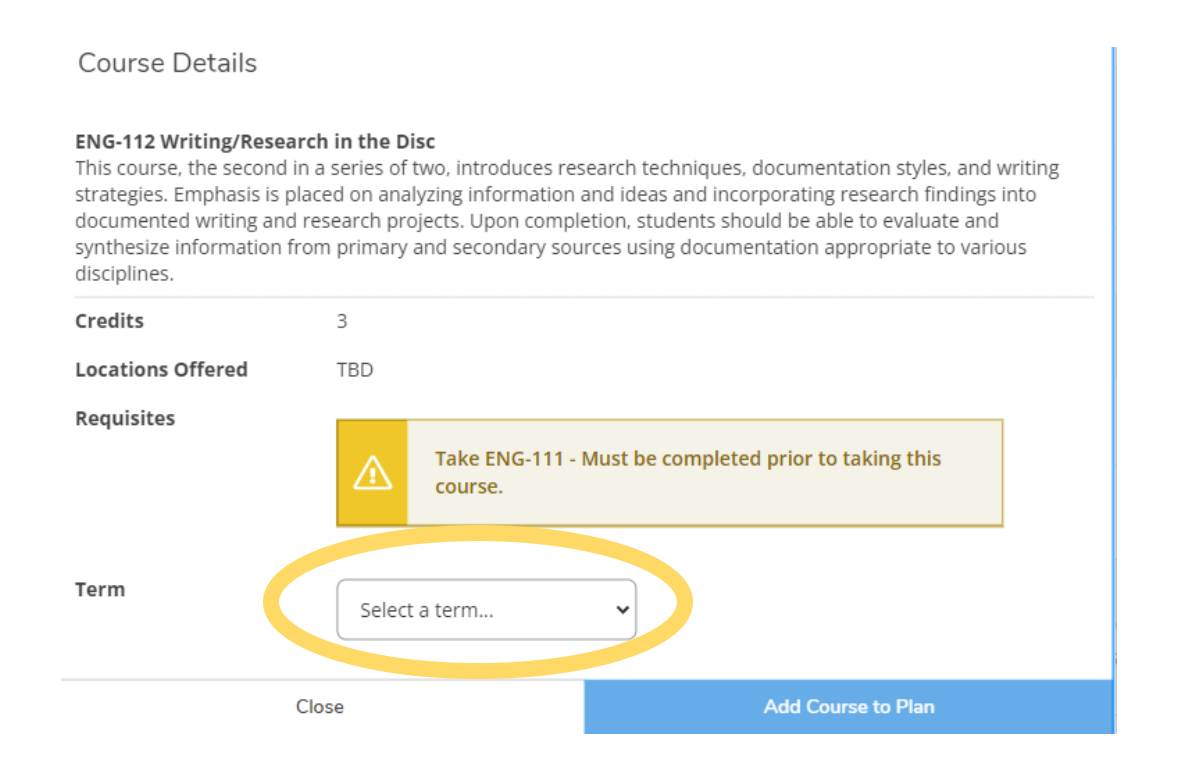

# ALL PLANNED COURSES MUST BE APPROVED BY YOUR ADVISOR BEFORE YOU CAN PROCEED TO REGISTER.

#### Plan & Schedule

Once courses are planned AND approved, Click Plan & Schedule from the Student Planning menu.

| Academics · Student Planning · Planning Overview                                                                                                    |                                  |                                                                                                    |
|----------------------------------------------------------------------------------------------------|----------------------------------|----------------------------------------------------------------------------------------------------|
| Steps to Getting Started<br>There are many options to help you plan your courses and earn your degree. Here are 2 steps to get you starte                   | d:                               | Q                                                                                                    |
| View Your Progress           Start by going to My Progress to see your academic progress in your degree and search for courses.           Go to My Progress | Plan yo<br>Next, tai<br>Go to Pl | our Degree & Register for Classes<br>te a look at your plan to see what you've accomplished and register your remaining classes<br>our degree.<br>an & Schedule |
| Programs                                                                                                    | Cumulative GPA                   | Progress                                                                                                    |
| Continuing Education                                                                                                    |                                  |                                                                                                    |
| Office Administration                                                                                                    | 3.813 (2.000 required)           |                                                                                                    |
| Office Administration (Certificate)                                                                                                    | 3.813 (2.000 required)           |                                                                                                    |
| Office Administration (Diploma)                                                                                                    | 3.813 (2.000 required)           |                                                                                                    |

- 1.) Click **Schedule** tab and select the **Term** by using the arrow buttons.
- 2.) Select the course you want to register for.

| $\left[ \right]$ | Curriculum Fall 2022                                                                                                    |
|------------------|----------------------------------------------------------------------------------------------------|
| (                |                                                                                                    |
|                  | ENG-112: Writing/Research in the Disc                                                                                                    |
|                  | ∧ View other sections ↓ < 1 of 1 > ▷                                                                                                    |
|                  | This section is full<br>ENG-112-50 Writing/Research in the Disc<br>Waitlisted: 0<br>Instructor: McFarland, K<br>Time: MTWThFSaSu TBD                                                                                                    |
|                  | Dates: 8/15/2022 - 12/12/2022<br>Location: Online Classes Online Class Bldg ONLINE (Classroom Hour                                                                                                    |
|                  | ENG-112-A50 Writing/Research in the Disc<br>Seats Available (): 20 / 10 / 30 / 0<br>Instructor: Mangum, A<br>Time: MTWThFSaSu TBD<br>Dates: 8/29/2022 - 12/12/2022<br>Location: Online Classes Online Class Bldg ONLINE (Classroom Hours)     |
|                  | ENG-112-C50 Writing/Research in the Disc<br>Seats Available () : 22 / 8 / 30 / 0<br>Instructor: McFarland, K<br>Time: MTWThFSaSu TBD<br>Dates: 10/13/2022 - 12/12/2022<br>Location: Online Classes Online Class Bldg ONLINE (Classroom Hours) |

3.) The section details screen will pop up explaining the course and what pre-requisites are needed. If you have completed these pre-requisites; select a Grading option (Grade- for Credit or Audit –no credit) and then click **Add Section**.

Look for the green check mark to confirm you are successfully registered.

ENG-112-C50: Writing/Research in the Disc

✓ Registered

## **Print your Schedule**

- 1.) Click Student Planning.
   2.) Click Plan your Degree & Register for Classes.
   3.) Click Schedule.
- 4.) Click **Print.**

| Academics · Student Planning · Plan & Schedule                   |      |         |              |     |              |                    |                     |                       |
|------------------------------------------------------------------|------|---------|--------------|-----|--------------|--------------------|---------------------|-----------------------|
| Plan your Degree and Schedule your courses                       |      |         |              |     |              | Search for courses |                     | Q                     |
| Schedule Timeline Advising Petitions & Waivers                   |      |         |              |     |              |                    |                     |                       |
| Spring 2019 +                                                    |      |         |              |     |              | Regis              | ter Now             |                       |
| Filter Sections                                                  |      | 🔒 Print | $\supset$    |     |              | Planned: 3 Credits | Enrolled: 3 Credits | Waitlisted: 0 Credits |
| BUS-125-81A: Personal Finance                                    |      | Sun     | Mon          | Tue | Wed          | Thu                | Fri                 | Sat                   |
| Approved                                                         | 10am |         |              |     |              |                    |                     | ••••••                |
| ✓ Registered, but not started                                    | 11am |         | ENG-111-001A |     | ENG-111-001A |                    |                     |                       |
| Credits: 3 Credits                                               | 12pm |         |              |     |              |                    |                     |                       |
| Grading: Graded<br>Instructor: Salayi, P<br>1/8/2019 to 5/8/2019 | 1pm  |         |              |     |              |                    |                     |                       |
| V Meeting Information                                            | 2pm  |         |              |     |              |                    |                     |                       |
| Drop                                                             | 3pm  |         |              |     |              |                    |                     |                       |

## Grades

You can check your grades by semester.

1.) Click Grades

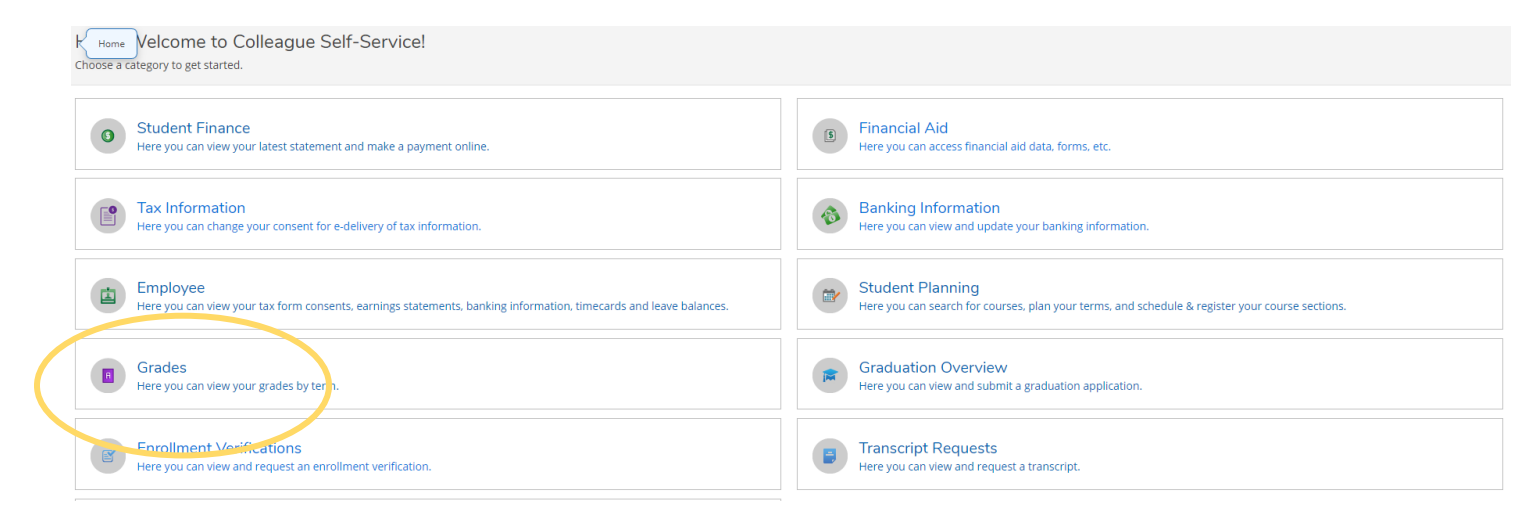

#### 2.) Select term to view grades.

| Academics · Grades                                   |         |
|------------------------------------------------------|---------|
| Grades                                               | 🔒 Print |
|                                                      |         |
| Spring 2019 (1/8/2019-5/8/2019)                      | ~       |
| Fail 2018 (8/15/2018-12/13/2018)<br>Term GPA: 4.000  | ~       |
| Summer 2018 (5/23/2018-7/23/2018)<br>Term GPA: 4.000 | ~       |
| Spring 2018 (1/8/2018-5/8/2018)<br>Term GPA: 4.000   | ~       |

## **Student Finance**

#### Click Student Finance.

Here you can view your account summary, set-up a payment plan, or pay your balance in full with a credit card.

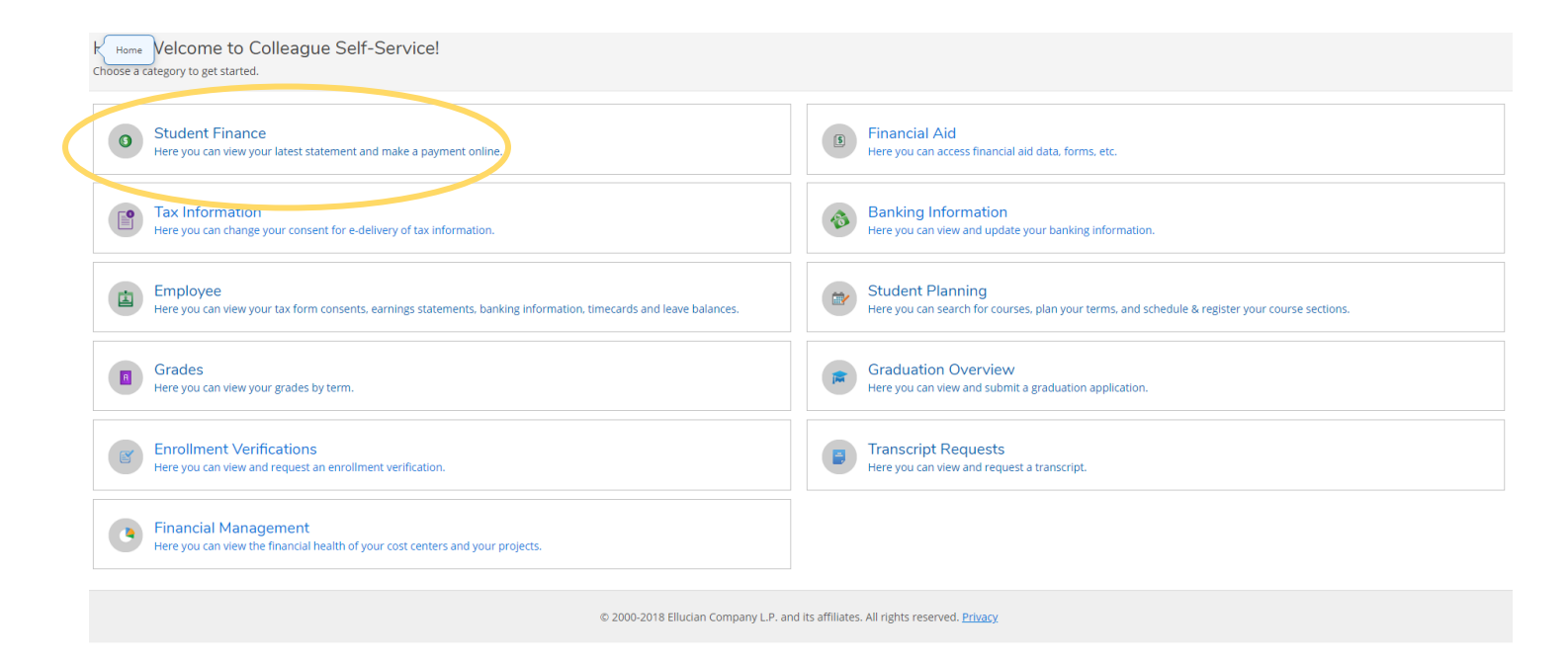

#### \*For a tutorial on making a payment refer to McDowell Tech's Self-Service webpage.

| Financial Information • Student Finance • Account Summary |          |                       |
|-----------------------------------------------------------|----------|-----------------------|
| Account Summary<br>View a summary of your account         |          |                       |
| Account Overview                                          |          |                       |
| Amount Due 1/8/2019                                       | \$237.50 |                       |
| + Amount Overdue                                          | \$0.00   |                       |
| = Total Amount Due                                        | \$237.50 | <u>Make a Payment</u> |
| Total Account Balance                                     | \$237.50 | Account Activity      |
| Spring 2019                                               | \$237.50 |                       |
| Fall 2018                                                 | \$0.00   |                       |
| Summer 2018                                               | \$0.00   |                       |
| Spring 2018                                               | \$0.00   |                       |
| Fall 2017                                                 | \$0.00   |                       |
| Summer 2017                                               | \$0.00   |                       |
|                                                           |          |                       |

# **Financial Aid**

The Financial Aid menu will show your progress and award of FAFSA, Pell Grant, etc.

| K Home Velcome to Colleague Self-Service!<br>Choose a category to get started.                                                |                                                                                                    |  |  |  |  |
|----------------------------------------------------------------------------------------------------|----------------------------------------------------------------------------------------------------|--|--|--|--|
| Student Finance Here you can view your latest statement and make a payment online.                                            | Financial Aid Here you can access financial d data, forms, etc.                                                                                                    |  |  |  |  |
| Tax Information<br>Here you can change your consent for e-delivery of tax information.                                        | Hins I of a subset of the second second |  |  |  |  |
| Employee<br>Here you can view your tax form consents, earnings statements, banking information, timecards and leave balances. | Student Planning<br>Here you can search for courses, plan your terms, and schedule & register your course sections.                                                                                                    |  |  |  |  |
| Grades<br>Here you can view your grades by term.                                                                              | Graduation Overview<br>Here you can view and submit a graduation application.                                                                                                    |  |  |  |  |
| Enrollment Verifications<br>Here you can view and request an enrollment verification.                                         | Transcript Requests<br>Here you can view and request a transcript.                                                                                                    |  |  |  |  |
| Financial Management Here you can view the financial health of your cost centers and your projects.                           |                                                                                                    |  |  |  |  |
| © 2000-2018 Ellucian Company L.P. and its affiliates. All rights reserved. <u>Privacy</u>                                     |                                                                                                    |  |  |  |  |

#### View your checklist and submit required documentation.

If MTCC has not received your FAFSA, you will see the "Action Needed" below.

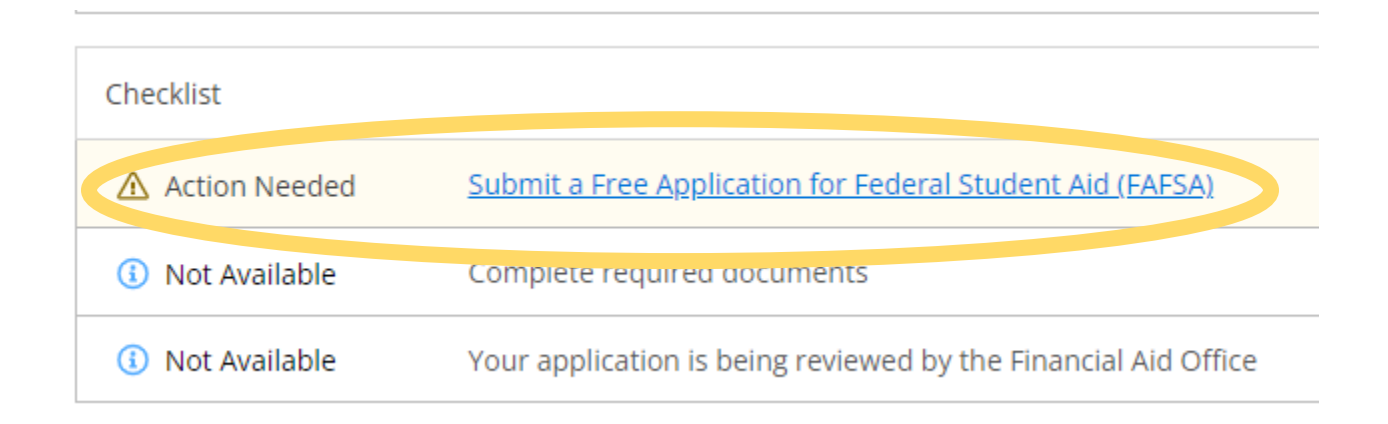

### **Award Letter**

If you have been awarded financial aid, your award letter will be available here.

Click Financial Aid.
 Click Award Letter.

| <u>Fin</u> | ancial Information Financial Aid | Financial Aid Home                                                                                                    |                        |                     |
|------------|----------------------------------|----------------------------------------------------------------------------------------------------|------------------------|---------------------|
| M          | Financial Aid Home               | kid!                                                                                                    |                        |                     |
| Us         | Required Documents               | d to assist in managing your Financial Aid package from submission to completion.                                      |                        |                     |
|            | My Awards                        |                                                                                                    |                        |                     |
|            | Report/View Outside Awards       | Academic Year 🔹                                                                                                    |                        |                     |
|            | Award Letter                     | on                                                                                                    | <br>Student Finar      | nce Account Summary |
|            | College Financing Plan           | to federal financial aid application from you for the current year. If you are<br>ig for financial aid you must first: | Amount                 | \$0.00              |
|            | Correspondence Option            | ration for Federal Student Aid (FAFSA)                                                                                 | Amount<br>Overdue      | \$0.00              |
|            | Satisfactory Academic Progress   |                                                                                                    | Total<br>Amount        | \$0.00              |
|            |                                  |                                                                                                    | Due                    |                     |
|            |                                  |                                                                                                    | <u>Go to Account S</u> | <u>ummary</u>       |

# Forgot User Name or Password?

From the Self-Service sign in page click the link "Forgot your user name or password?"

| Sign In MTCC Se                                   | lf- |
|---------------------------------------------------|-----|
| service                                           |     |
| User name                                         |     |
|                                                   |     |
| Password                                          | _   |
|                                                   |     |
| Forgot your <u>user name</u> or <u>password</u> ? |     |
| Sign In                                           |     |
|                                                   |     |

#### **User Name**

#### Forgot User Name

< Back to Login page

Enter **First Name.** Enter **Last Name.** Enter **MTCC Email Address.** Click **Submit** (you may have to click out of the address box to submit).

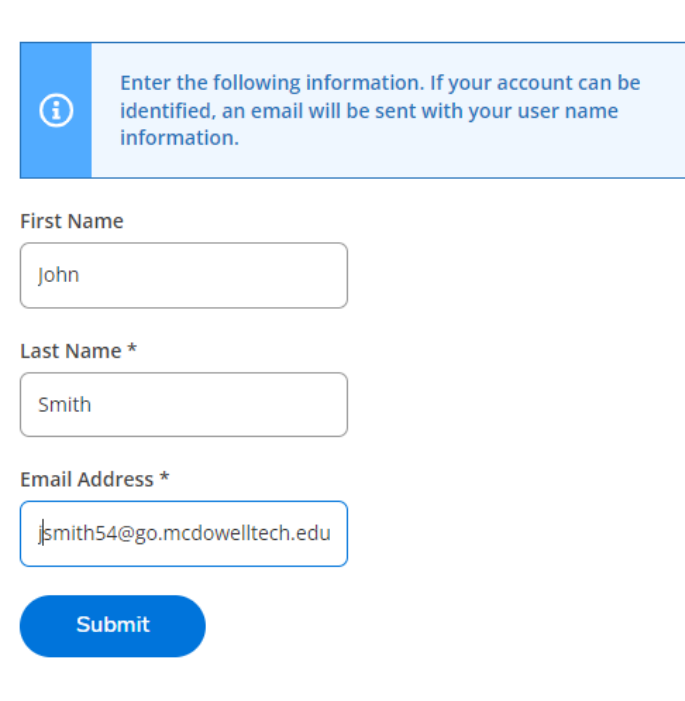

#### Password

#### Enter **User Name.** Enter **MTCC Email Address.** Click **Submit** (you may have to click out of the address box to submit).

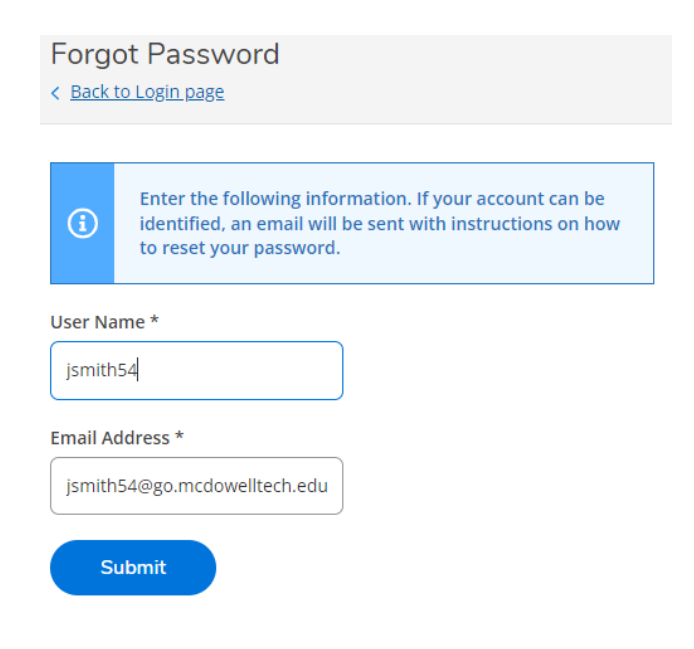

# **Questions?**

**Planning/Registration:** Contact your Advisor **Grades:** Contact your instructor **Student Finance:** Contact the Business Office at 828-652-0696 **Financial Aid:** Contact the Financial Aid Office at 828-652-0602 or 828-652-0624 **Self-Service User Name/Password:** 828-652-0622 or 828-659-0444